# 体力分析ツールマニュアル

新体力テスト調査結果の集計を行うための調査用データベースを公開しています。この調査用データ ベースをより活用するため、各校において新体力テストの測定結果を入力することで県平均や全国平均 と比較分析できる「令和6年度体力分析ツール」を和歌山県教育委員会ホームページに公開しています。 (https://www.pref.wakayama.lg.jp/prefg/501200/d00155446.html)

体力に関する「学校の状況」及び「市町村の状況」の確認が可能ですので、本マニュアルを参考に、 各学校及び各市町村において新体力テストの分析にご活用いただくようお願いします。

1. データが入力されている『調査用データベース』を開く。

#### 2. データのコピーを行う。

- ① sheet【データ入力】を選択します。
- ② 数値が入力されているデータをコピーします。
  - \* 生活状況調査の調査結果は、入力情報の対象としません。
  - \* 作業が正常に進めない場合は、下記の要領で各範囲のコピー操作願います。

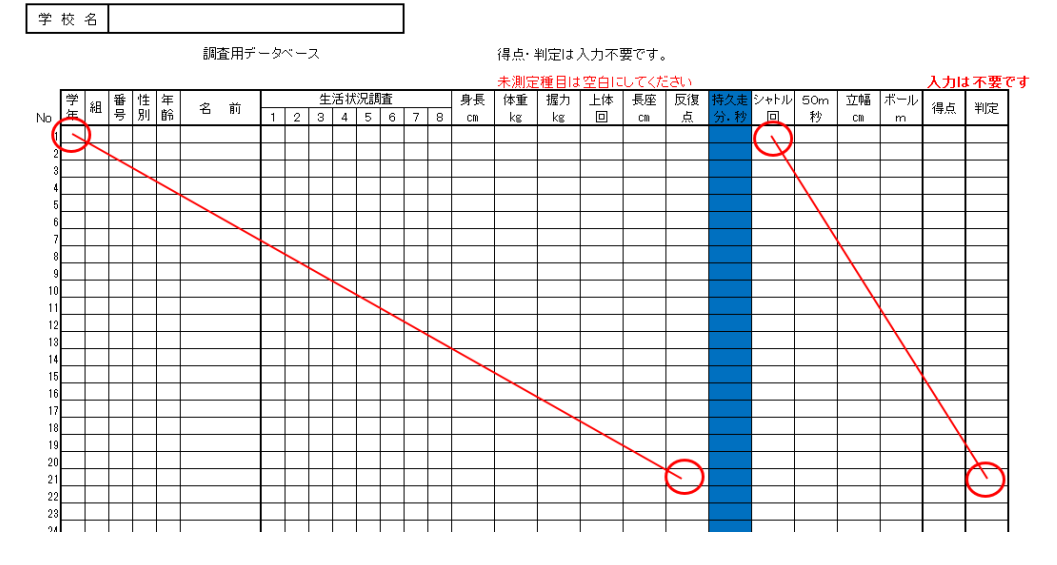

### 3. 『体力分析ツール』を開き、コピーしたデータを貼り付ける。

- ① 『体力分析ツール』を開きます。
- ② セキュリティの警告が表示されるので、「コンテンツの有効化」をクリックします。

| <b>X</b>  | MS Pゴシック                    | ÷ [11]           | · A A | =       |                                       |
|-----------|-----------------------------|------------------|-------|---------|---------------------------------------|
| 1911日     | B <i>I</i> <u>U</u> -   []] | -   <u>@</u> - A | - 2 - |         | i i i i i i i i i i i i i i i i i i i |
| クリップボード ゅ | フォ                          | ント               | Ta:   |         |                                       |
| 🤨 セキュリラ   | - イの警告 マクロが非                | 無効にされました         | t. 🗆  | ンテンツの有効 | ክየድ                                   |
| V E1133   |                             |                  |       |         |                                       |

- 下記のようなメインメニューが表示されます。
- ④ データの貼り付けを行うので、「×」をクリックして、入力作業に進みます。
  - \* このメニューは、『F1』キーにより表示させることができます。

| 出力データの選択                                                 | ×     |
|----------------------------------------------------------|-------|
| 抽出するデータを選択します。                                           |       |
| 学校番号シートで、市町村番号、学校番号を確認して下さい。                             | 番号を確認 |
| 1. 県全体を抽出する場合は、市町村番号、学校番号は空間<br>て「成績を出力」ボタンをクリックして下さい。   | 白にし   |
| 2.市町村を抽出する場合は、市町村番号を入力し、学校<br>空白にして「成績を出力」ボタンをクリックして下さい。 | 番号(よ  |
| 3. 学校を抽出する場合は、市町村番号、学校番号を入力<br>「成績を出力」ボタンをクリックして下さい。     | ιτ    |
| 市町村番号 学校番号                                               |       |
| 成績を出力                                                    |       |
| このフォームを表示させるには「F1」キーを押して下                                | きい.   |

- ⑤ 「全データ」シート内の所定のセルに、先にコピーしたデータを貼り付けます。 データ貼り付けは、右クリックから、「形式を選択して貼り付け」→「形式を選択して貼り付け」 で、「値」をチェックして「OK」をクリックしてください。

  - \* 生活状況調査の調査結果は、入力情報の対象としません。

|                        |                                   |                        |                   |                   |     |                  |                        |                   |                       | 8           | 17. N              |               |                 |      |               |             |           |                            |                         |                          |             |              |                       |
|------------------------|-----------------------------------|------------------------|-------------------|-------------------|-----|------------------|------------------------|-------------------|-----------------------|-------------|--------------------|---------------|-----------------|------|---------------|-------------|-----------|----------------------------|-------------------------|--------------------------|-------------|--------------|-----------------------|
| 12.28                  | <u>き</u> パーラ ペ<br>えどユー レイ<br>プックの | <br> -ッ =<br>アウト<br>感示 | レーザー2<br>のビュー     |                   | ルーラ | - マッ<br>マリ<br>表示 | асл.—<br>Цаць          | C<br>z-           | -/ 10                 | 10% 湖<br>ズー | R範囲に8<br>悠大/編<br>ム | sわせて<br>小     | 新しいウ-<br>を開     | 2109 | 藍列            | ウインドウ<br>回走 | 1<br>1900 | 分割<br>表示しない<br>再表示<br>ウィンド |                         | むべて比較<br>目時にスク<br>シィンドウの | 1-元<br>位間をデ | 6に <i>限す</i> | 日日<br>9インド90<br>切り替え、 |
| AE34                   |                                   |                        | *                 |                   |     | f.e              |                        |                   |                       |             |                    |               |                 |      |               |             |           |                            |                         |                          |             |              |                       |
| 4 A<br>1 m<br>2 ±<br>3 | B<br>学校番号                         |                        | D E<br>日 静<br>日 号 | F G<br>住 年<br>別 館 | 日名的 | 1 3              | л к<br><u>4</u><br>2 а | 上 1<br>活状況<br>4 3 | И N<br>1.15312<br>5 5 | 0 F         | 。<br>身長<br>(1)     | R<br>体加<br>kg | S<br>(援力)<br>kg | 上体   | U<br>長座<br>cn | 反復          |           | ×<br>50m<br>秒              | ¥<br><u>17</u> 48<br>cs | Z<br>ボール<br>m            | АА<br>(Ф.б. | AB<br>判定     | AC<br>判定半<br>角        |
| 5 6 7 8                |                                   |                        |                   |                   |     |                  |                        |                   |                       |             |                    |               |                 |      |               |             |           |                            |                         |                          |             |              |                       |
| 9<br>10<br>11<br>12    |                                   |                        | -                 |                   |     |                  |                        |                   |                       |             |                    |               |                 |      |               |             |           |                            |                         |                          |             |              |                       |
| 13<br>14<br>15<br>16   |                                   |                        |                   |                   |     |                  |                        |                   |                       |             |                    |               |                 |      |               |             | _         |                            |                         |                          |             |              | _                     |
| 17<br>18<br>19<br>20   |                                   |                        |                   |                   |     |                  |                        |                   |                       |             |                    |               |                 |      |               |             |           |                            |                         |                          |             |              |                       |
| 21<br>22<br>23         |                                   |                        |                   |                   |     |                  |                        |                   |                       |             |                    |               |                 |      |               |             |           |                            | -                       |                          |             |              |                       |

⑥ 続いて、市町村番号と学校番号を入力します。 sheet【学校番号】を参照の上、市町村番号と学校番号をデータのある行の分だけ入力します。

| 15 | ĩ          | 1013 | 宮    | 和歌山市 |  |
|----|------------|------|------|------|--|
| 16 | 1          | 1014 | 四箇郷  | 和歌山市 |  |
| 17 | Ť          | 1015 | 四箇郷北 | 和歌山市 |  |
| 18 | i          | 1016 | 芦原   | 和歌山市 |  |
| 19 | 1          | 1017 | 中之島  | 和歌山市 |  |
| 20 | Ĩ          | 1018 | 和歌浦  | 和歌山市 |  |
| 01 | w George w | 1019 | 宮前   | 1    |  |

#### 4. 分析結果の表示

全てのデータの貼り付けと市町村番号、学校番号の入力が終われば、「F1」キーを押下し、メイン メニューを表示させます。

メインメニューで、市町村番号及び学校番号を入力後、【成績を出力】ボタンを押下することで、 県平均や全国平均との比較結果、判定別人数分布グラフ等、分析結果を表示させることができます。

### ≪注釈≫

## 本分析シートにおける県平均及び全国平均との比較は、当該年度の県

平均、前年度の全国平均との比較となっていますので、御確認ください。

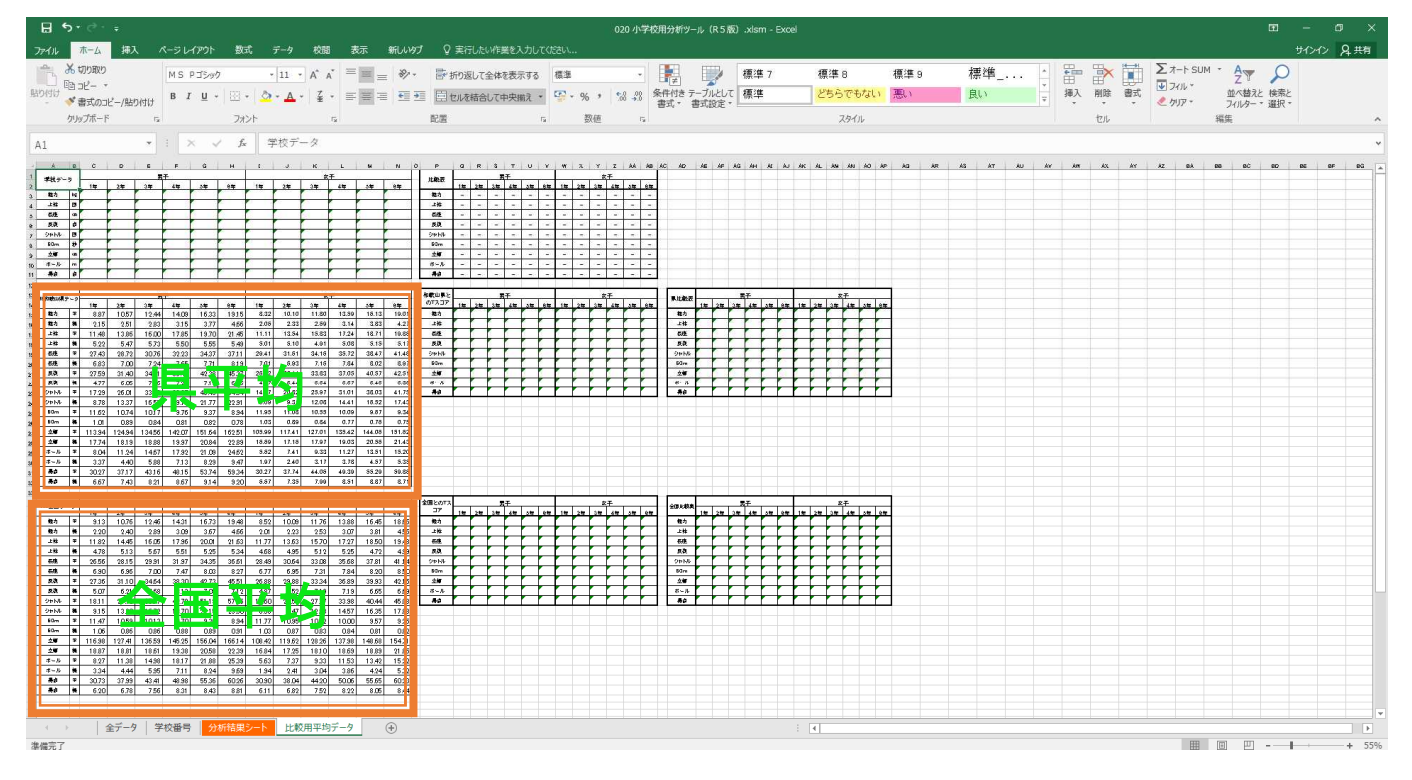